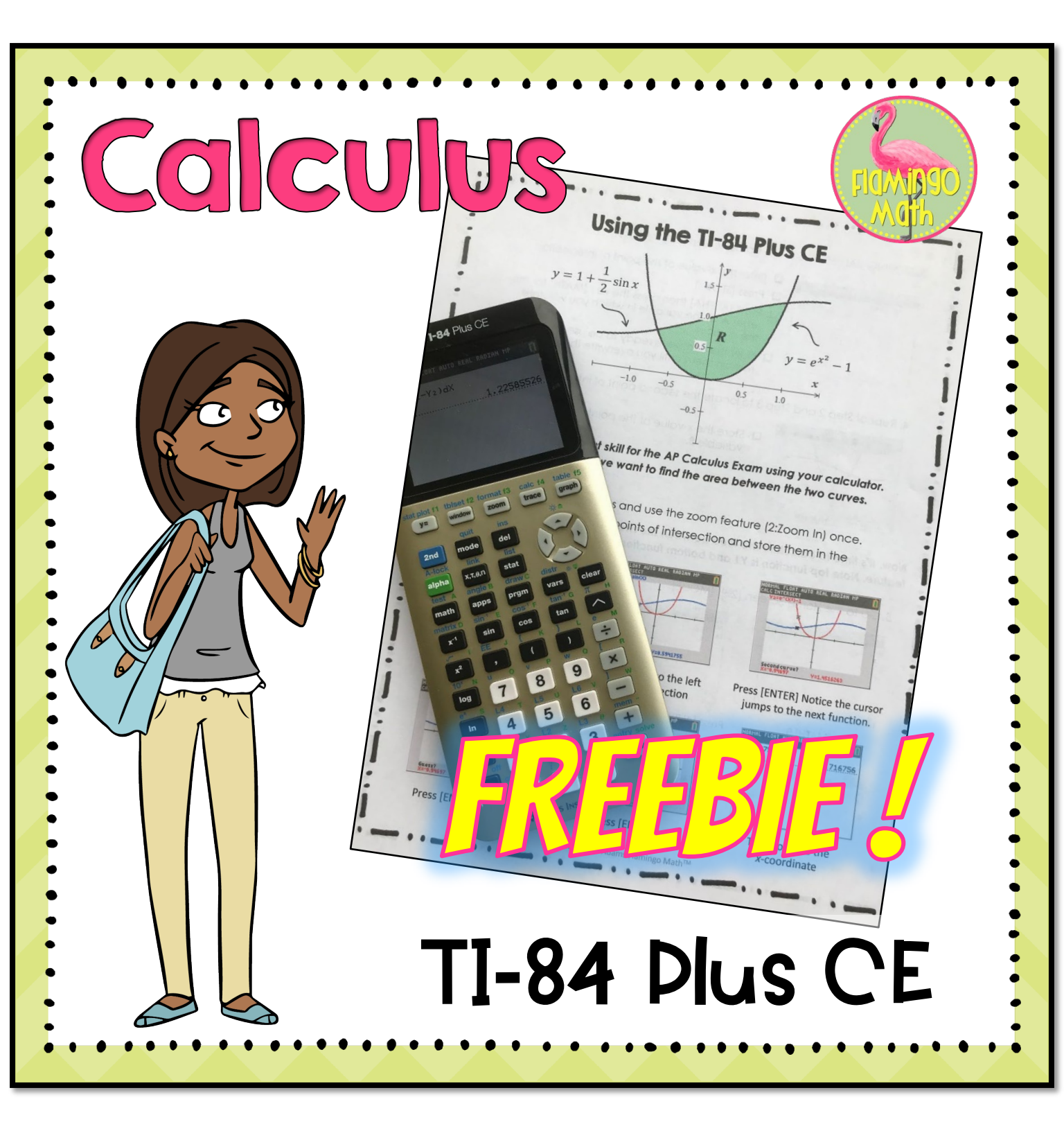

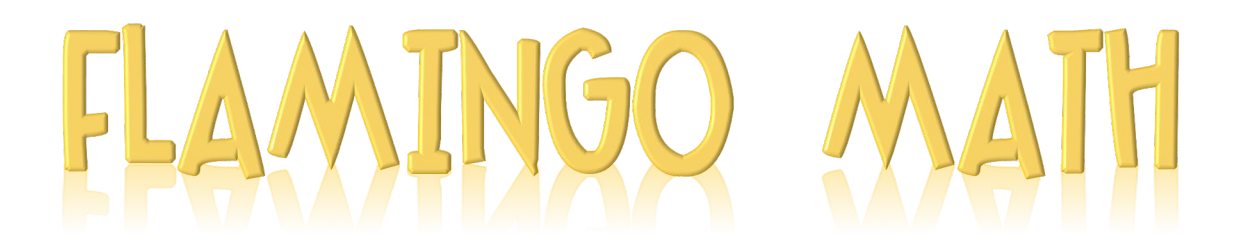

Thanks for downloading my product! Be sure to follow me for new products, free items and upcoming sales.

www.teacherspayteachers.com/Store/Jean-Adams www.flamingomath.com www.pinterest.com/jeanfaye/

## **TI-84 Plus CE Cheat Sheet**

This is a **free TI-84 Plus CE<sup>TM</sup> Calculator Cheat Sheet** for finding points of intersection, storing values as variables for use in calculations, and integration using the numeric integration feature on the calculator.

**TEACHER NOTES:** This short instructional page will be a great addition to your AP Calculus students' notebooks. Students will learn to use these valuable techniques for reducing their time on the AP Exam calculator prompt questions. This is just one of the four skills that they must master.

You might also be interested in the <u>FREEBIE Just 4 Things</u> which will help your students practice their techniques.

Be sure to visit my store for more engaging activities and lessons.

## Using the TI-84 Plus CE

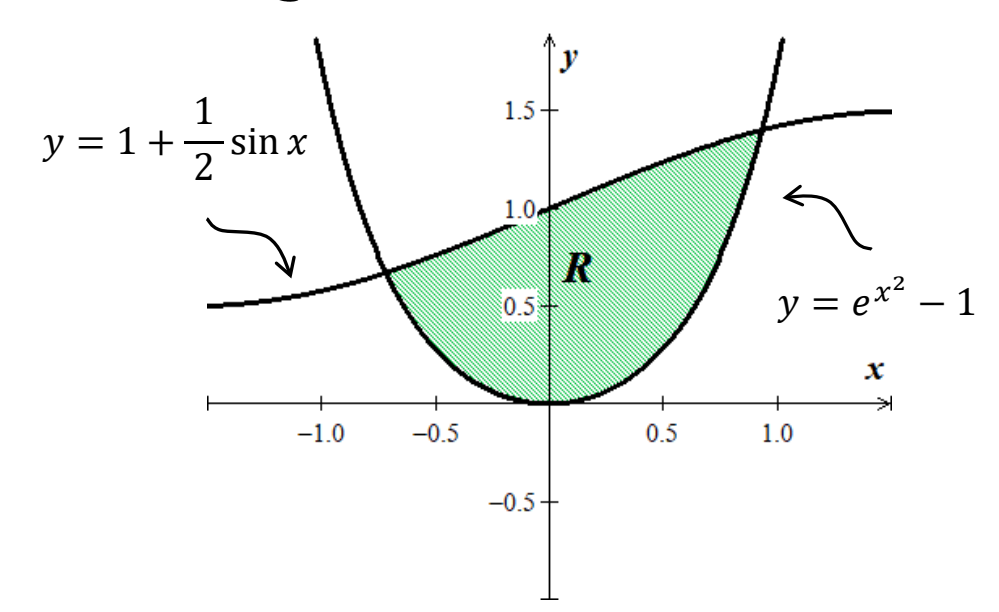

Let's review an important skill for the AP Calculus Exam using your calculator. Given the graph above, we want to find the area between the two curves. Let's Go!

- 1. Graph the two equations and use the zoom feature (2:Zoom In) once.
- 2. Our first task is to find the points of intersection and store them in the calculator.

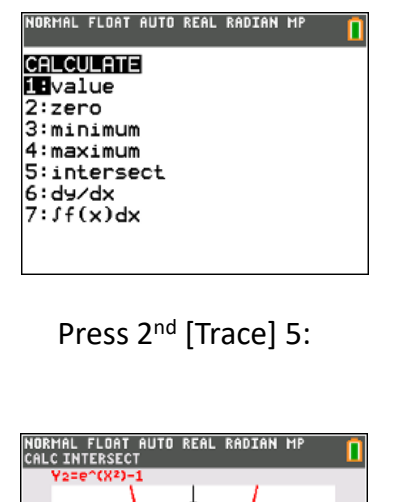

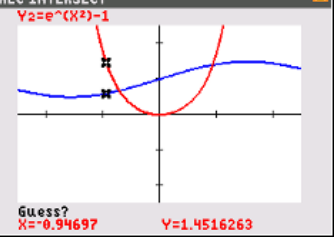

Press [ENTER] Guess?

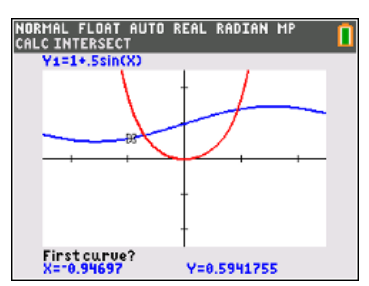

Move cursor to the left of the intersection

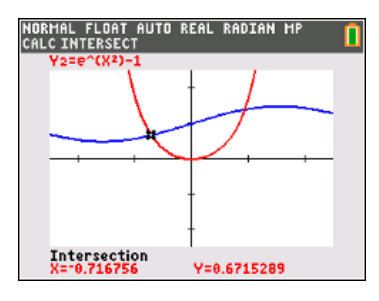

Press [ENTER]

© 2019 Jean Adams Flamingo Math<sup>™</sup>

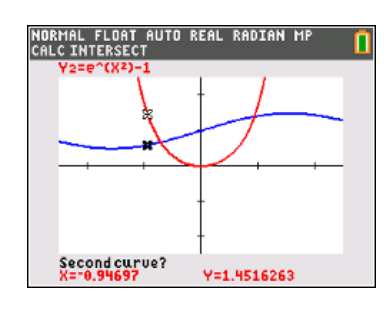

Press [ENTER] Notice the cursor jumps to the next function.

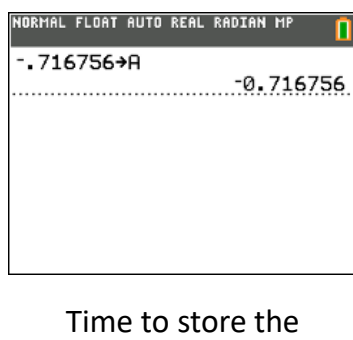

Time to store the *x*-coordinate 3. STORING VALUES. Go to the Home Screen [2<sup>nd</sup>] [MODE].

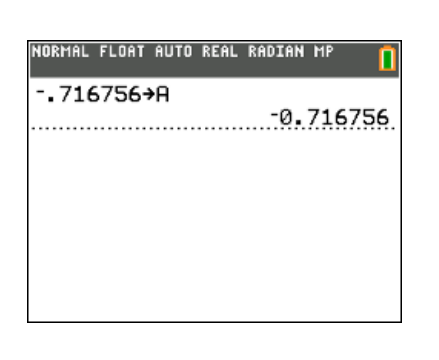

- Enter the x-value of the point of intersection
- □ Press [STO►]
- Press [ALPHA] then press the key [MATH] for the letter A as the variable in which you will store the number.
- □ Now the number is ready to be used. It will remain there until you overwrite the variable.
- 4. Repeat Step 2 and Step 3 to locate the second point of intersection.

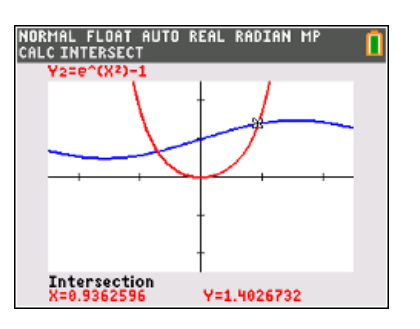

□ Store the x-value of the point of intersection as variable **B**.

Now, it's time to calculate the area between the two curves by using the integral feature. Note top function is Y1 and bottom function is Y2.

5. Go to the Home Screen [2<sup>nd</sup>] [MODE]. NORMAL FLOAT AUTO REAL RADIAN MP NORMAL FLOAT AUTO REAL RADIAN MP NORMAL FLOAT AUTO REAL RADIAN MP ∫<sup>BD</sup> (⊞) d⊟ VARS Y-VARS COLOR [\_(II)dI 1:Function... 2:Parametric... 3:Polar 4∶0n⁄0ff... Press [MATH] 9: ▶ Press [VARS] ▶ 1:1 [Y1] Press [ALPHA] A 🔺 [ALPHA] B RMAL FLOAT AUTO REAL RADIAN MA (Y1-Y2)dX Subtract, and press [VARS] ▶ 1:2 [Y2] 1.22585526 ENTER Area between the two curves is approximately 1.2258 © 2019 Jean Adams Flamingo Math<sup>™</sup>

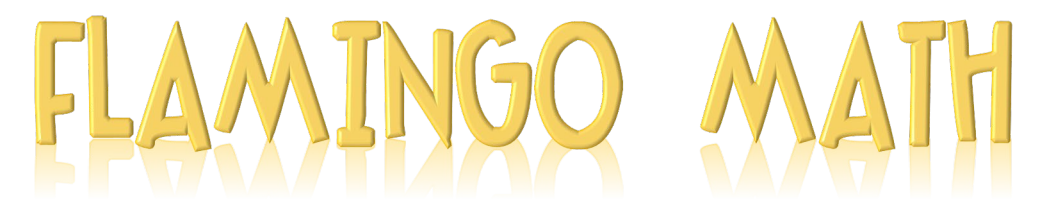

Let's Connect.

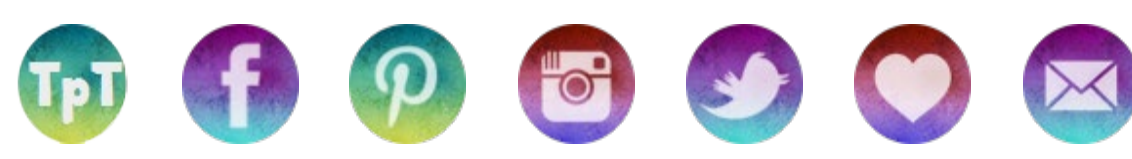

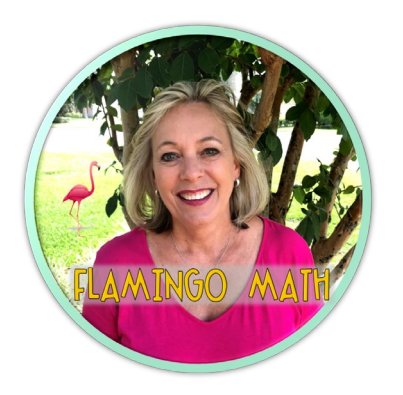

I have a passion and drive to create rigorous, engaging lessons of the highest quality for teachers and students. My products include guided notes, <u>Foldables</u>,<sup>©</sup> SMART Board<sup>©</sup> lessons, games, activities, homework, assessments, and so much more. My resources are focused on three courses for your honors students.

Algebra 2, Pre-Calculus, and Calculus.

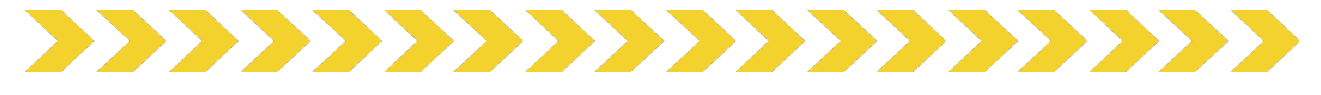

## Terms of Use

◎ 2012- present Jean Adams – Flamingo Math<sup>™</sup>, LLC

All rights reserved. This product is for your **personal classroom use only** and is not transferable. This license is not intended for use by organizations or multiple users, including but not limited to schools, multiple teachers within a grade level, or school districts. If you would like to share this product with your colleagues or department, please purchase additional licenses from my store at a discounted price.

Copying any part of this product and posting the resource on the internet in any form, including classroom/personal websites, social media, Amazon Inspire, or network drives is prohibited, unless the site is password protected where only students can access the content. Violations are subject to penalties of the Digital Millennium Copyright Act (DMCA).

Thank you for protecting my work!

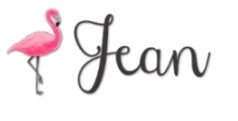

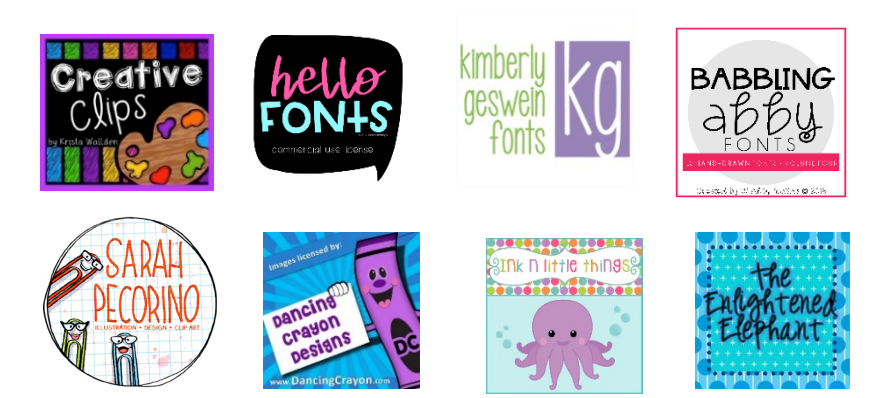